# 1. Webstore – home page

The conference details are on the home page under five clickable tabs; when you are ready, click the **book event** button.

lewcastle

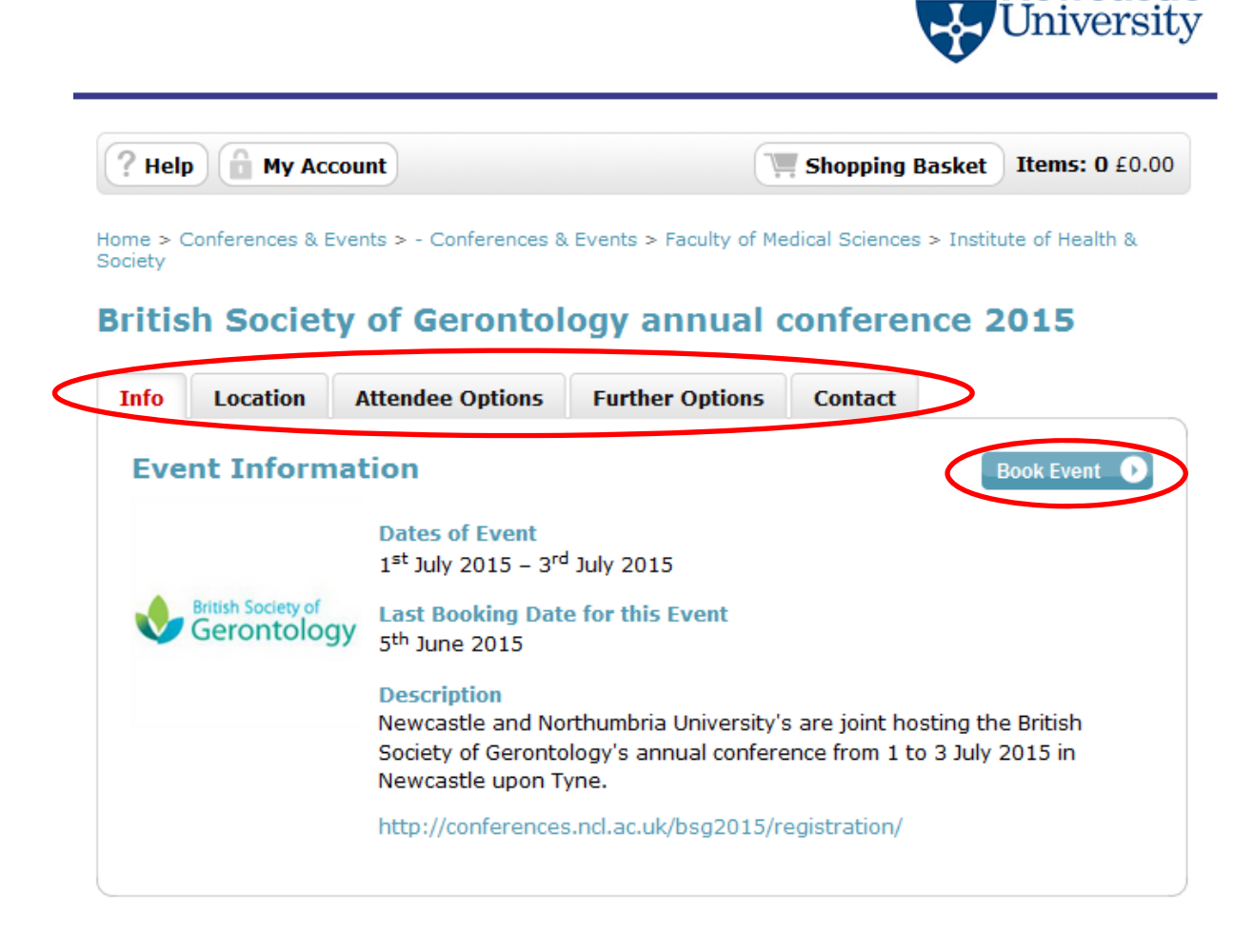

#### 2. Register as a new customer

If you are a new customer, you need to set up a new customer account. If you have used the webstore before, you can login straight away.

| New Customer                                                                     |                                                        |
|----------------------------------------------------------------------------------|--------------------------------------------------------|
| Creating an account only takes a few mo<br>visits.                               | oments and allows you to store your details for future |
| • If this is your first visit click                                              | <u>here</u>                                            |
|                                                                                  |                                                        |
| Login                                                                            |                                                        |
|                                                                                  |                                                        |
| Email Address                                                                    |                                                        |
| Password                                                                         |                                                        |
|                                                                                  |                                                        |
| Forgotten password                                                               | Login to Events                                        |
|                                                                                  |                                                        |
| Freedom Verse Deserveda                                                          | 2                                                      |
| Forgotten Your Password?                                                         |                                                        |
| We will send password reset instruction                                          | ns to the email address associated with your account.  |
| We will send password reset instruction<br>Please type your email address below. | ns to the email address associated with your account.  |

Enter your details in the form fields. **Tip:** Fields marked with an \* are mandatory. Click **continue** when you have completed the form.

#### **Register New Account**

| Email Address a        | nd Password |  |
|------------------------|-------------|--|
| Email Address*         | XXX@XXX     |  |
| Confirm Email Address* | XXX@XXX     |  |
| Password*              | •••••       |  |
| Confirm Password*      | •••••       |  |

| Prof                 | •                                                                |
|----------------------|------------------------------------------------------------------|
| Test                 |                                                                  |
| Account              |                                                                  |
| 0191 222 2222        |                                                                  |
| Newcastle University |                                                                  |
|                      |                                                                  |
|                      | Prof<br>Test<br>Account<br>0191 222 2222<br>Newcastle University |

| Kind address by us                              | ing a postcode                                                               |  |
|-------------------------------------------------|------------------------------------------------------------------------------|--|
| Address Name <sup>*</sup><br>(e.g Home or Work) | Work                                                                         |  |
|                                                 | This will be used as a title to describe your saved address when you return. |  |
| Address 1*                                      | Baddiley-clark Building                                                      |  |
| Address 2                                       | Richardson Road                                                              |  |
| Town / City*                                    | Newcastle Upon Tyne                                                          |  |
| County / State                                  | Tyne And Wear                                                                |  |
| Postcode*                                       | NE2 4AX                                                                      |  |
| Country*                                        | United Kingdom 🗸                                                             |  |
| Contact Number                                  |                                                                              |  |

# 3. Choose your delegate rate

Pick your preferred rate from the list and click **continue**. **Tip:** If you change your mind during the booking process, you can edit or cancel your booking.

| e | legate Categories                                                                                                    |
|---|----------------------------------------------------------------------------------------------------|
| ) | BSG Member Full - Early Bird                                                                                                    |
|   | Cost: £250.00                                                                                                    |
|   | Early Bird Rate closes 17th April 2015                                                                                                    |
|   | This price includes the Gala Dinner on the 2nd, held at Newcastle Civic Centre, Barras<br>Bridge, Newcastle upon Tyne NE1 7RS               |
| 0 | BSG Member Full - Early Bird Student                                                                                                    |
|   | Cost: £170.00                                                                                                    |
|   | Early bird rate closes on the 17th April 2015                                                                                               |
|   | This price includes the Gala Dinner on the 2nd, held at Newcastle Civic Centre, Barras<br>Bridge, Newcastle upon Tyne NE1 7RS               |
| 0 | Day delegate BSG Member                                                                                                    |
| 0 | Day delegate BSG Member Student                                                                                                    |
| 0 | Day delegate Non BSG Member                                                                                                    |
| 0 | Day delegate Non BSG Member Student                                                                                                    |
| 0 | Non member - Early bird                                                                                                    |
|   | Cost: £330.00                                                                                                    |
|   | Early Bird Rate closes 17th April 2015                                                                                                    |
|   | This price includes the Gala Dinner on the 2nd, held at Newcastle Civic Centre <mark>,</mark> Barras<br>Bridge, Newcastle upon Tyne NE1 7RS |
| 0 | Non member student - Early bird                                                                                                    |
|   | Cost: £220.00                                                                                                    |
|   | Early Bird Rate closes 17th April 2015                                                                                                    |
|   | This price includes the Gala Dinner on the 2nd, held at Newcastle Civic Centre, Barras<br>Bridge, Newcastle upon Tyne NE1 7RS               |

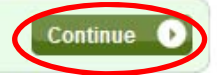

#### 4. Fill in your customer details

Fill in your customer details. **Tip:** Click on the **Use my Customer Details** button, which automatically fills in the form with your registration details.

| Attendee | Delegate | Further Options | Question | nnaire | Summary |  |
|----------|----------|-----------------|----------|--------|---------|--|
|          |          |                 | -        |        |         |  |

#### British Society of Gerontology annual conference 2015

| Delegate Detai               | ls                   | Use my Customer Details |
|------------------------------|----------------------|-------------------------|
| Title*                       | Prof                 | •                       |
| First Name*                  | Test                 |                         |
| Last Name*                   | Account              |                         |
| Contact Telephone<br>Number* | 0191 222 2222        |                         |
| Email Address*               |                      |                         |
| Company /<br>Organisation    | Newcastle University |                         |
| Job Title                    |                      |                         |

| Delegate Addre                    | ess                                                                             |   |   |
|-----------------------------------|---------------------------------------------------------------------------------|---|---|
| Kind address by us                | sing a postcode                                                                 |   |   |
| Address Name (e.g<br>Home/Work) * | Work                                                                            | ] |   |
|                                   | This will be used as a title to describe<br>your saved address when you return. |   |   |
| Address 1*                        | Baddiley-clark Building                                                         | ] | - |

# 5. Additional extras

Depending on your delegate rate, you may have some additional options to choose. For example, if you picked the non-member rate you will have the option of becoming a BSG member. Click **continue.** 

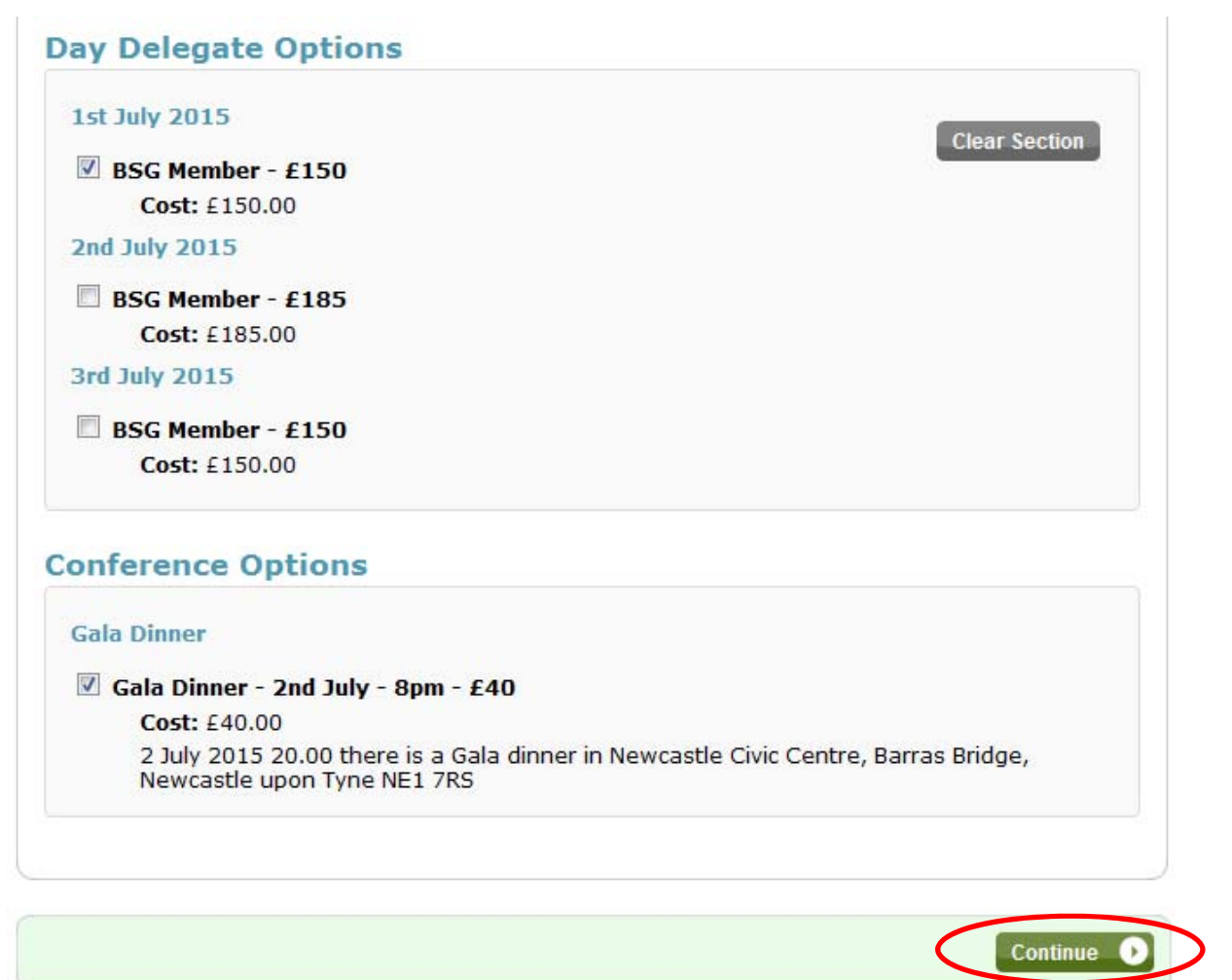

# 6. Special requirements

Let us know if you have any special requirements. Click continue.

| you have any special dieta                           | ry requiremen  | ts? |  |
|------------------------------------------------------|----------------|-----|--|
| egetarian                                            |                |     |  |
| you have any special acces                           | ss requirement | ts? |  |
| I require the use of<br>an induction loop<br>system. |                |     |  |
|                                                      |                |     |  |
|                                                      |                |     |  |

#### 7. Booking summary

At this stage, you can cancel your booking, view booking details, or edit attendee details (if you are booking on behalf of someone else.) If you are happy, **add the booking to your basket**.

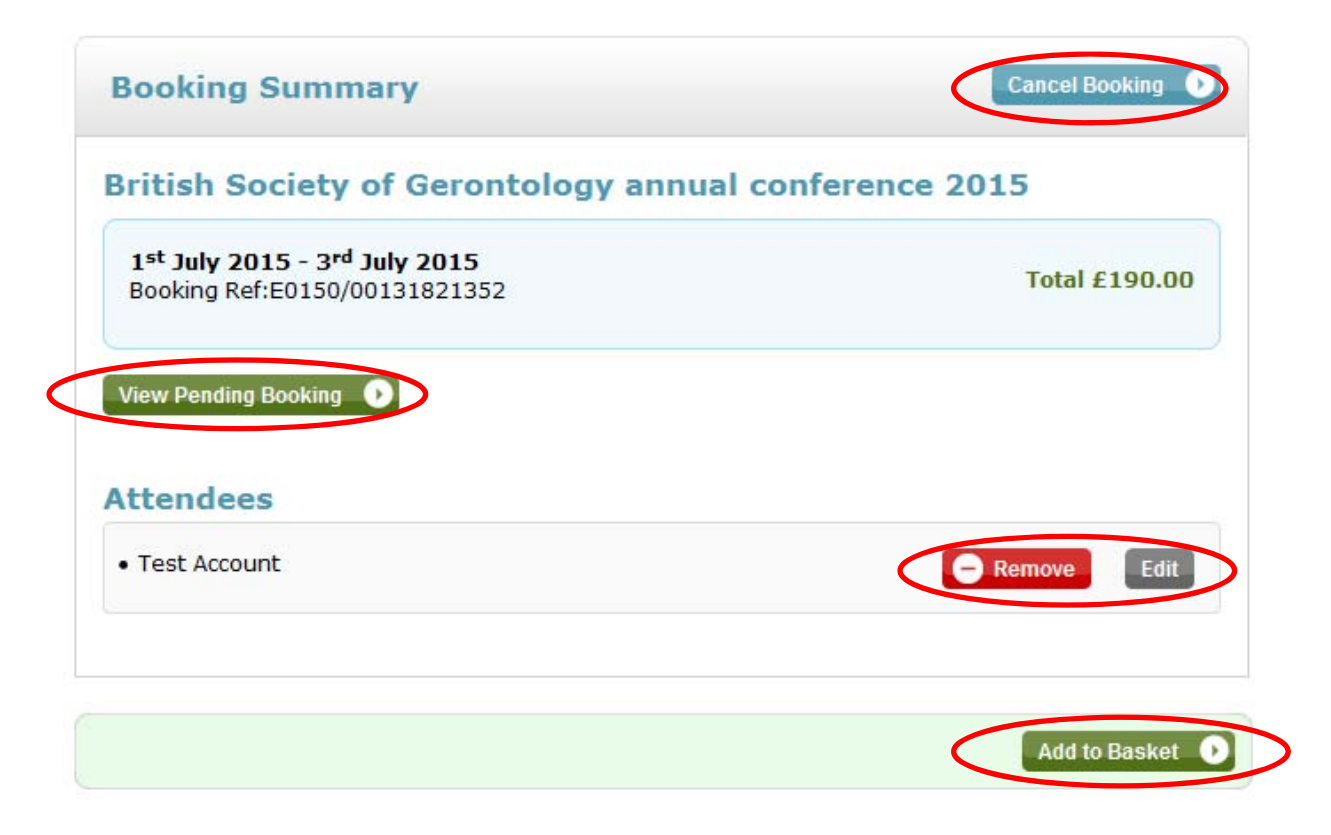

# 8. View your shopping basket

You can still edit your booking, but if you are happy **Proceed to Checkout** to enter payment information.

|              | Hy Account                                                                                                    |                                    | Topping busket      |                 |
|--------------|----------------------------------------------------------------------------------------------------|------------------------------------|---------------------|-----------------|
| opping       | g Basket                                                                                                    |                                    | C                   | Clear Basket    |
| Continue Sho | opping                                                                                                    |                                    | Proceed             | l to Checkout 🕠 |
| Item         |                                                                                                    | Quantity                           | Unit Price          | Total Cost      |
| Confere      | ences & Events                                                                                                    |                                    |                     |                 |
| Gerontology  | British Society of Gerontology<br>annual conference 2015<br>Booking Ref:E0150/00131821352<br>1 <sup>st</sup> July 2015 - 3 <sup>rd</sup> July 2015<br>Test Account | Remove<br>Event<br>Edit<br>Booking | £190.00             | £190.00         |
|              |                                                                                                    |                                    | Delivery            | £0.00           |
|              |                                                                                                    |                                    | Total Before<br>VAT | £183.33         |
|              |                                                                                                    |                                    | VAT                 | £6.67           |
|              |                                                                                                    |                                    |                     |                 |

Continue Shopping

Proceed to Checkout 🕦

### 9. Payment

Fill in the payment details and click **continue** to confirm and make your payment.

| Login / Register Payment Review 8                                                                      | & Confirm    |
|----------------------------------------------------------------------------------------------------|--------------|
| V Payment Method                                                                                       |              |
| Credit / Debit Card                                                                                    |              |
| ✓ Billing Address                                                                                      | Edit Section |
| <b>Work:</b> Baddiley-clark Building, Richardson Road, Newcastle Upon Tyne, Tyne A 4AX, United Kingdom | nd Wear, NE2 |

| Enter Credit / D       | ebit Card Details                       |
|------------------------|-----------------------------------------|
| Card Type*             |                                         |
|                        |                                         |
| Card Holder Name*      |                                         |
| Card Number*           |                                         |
| Card Security Code*    |                                         |
| Expiry Date (MM/YYYY)* | <b>-</b>                                |
| Start Date (MM/YYYY)   |                                         |
| Order amount:£190      | .00 your order will be processed on the |

Order amount:£190.00 your order will be processed on the next screen